## **GUIDA ISCRIZIONE CORSI FIPAV – SETTORE TECNICO**

Per poter effettuare l'iscrizione ad uno dei corsi di formazione/aggiornamento proposti dal Settore Tecnico Allenatori FIPAV bisogna effettuare l'accesso al proprio profilo tramite portale internet federale <u>www.federvolley.it</u>. L'accesso sarà possibile tramite il link "Entra nel tesseramento online tecnici" nella sezione FIPAV ONLINE.

| 🖉 Fipav - Tesseramento On Line Tecnici - Windows Internet Explorer                                                                                |            |
|----------------------------------------------------------------------------------------------------|------------|
| https://servizi.federvolley.it/CQN/WFLogon                                                                                                    | <b>A B</b> |
| Fipav - Tesseramento On Line Tecnici                                                                                                    | ^          |
| RINNOVO TESSERAMENTO TECHICI Stagione 2011 / 2012                                                                                                 |            |
| Inserisci il tuo codice fiscale:                                                                                                    | E          |
| Se non sei tesserato e vuoi iscriverti ai corsi organizzati dal CQN<br>inserisci soltanto il codice fiscale e clicca sul bottone ISCRIZIONE CORSI |            |

Dopo aver inserito il proprio codice fiscale e numero di matricola il sistema visualizzerà una maschera che invita a controllare e completare i propri dati personali; i campi relativi al numero di telefono cellulare e indirizzo e-mail sono stati resi obbligatori.

| pav - Tesseramento On Line Tecnici - Windows Interne                     | t Explorer                                                  |          |
|--------------------------------------------------------------------------|-------------------------------------------------------------|----------|
| https://servizi.federvolley.it/CQN/WFLogon                               |                                                             | <b>≜</b> |
| Fipav - T                                                                | Tesseramento On Line Tecnici                                |          |
| Dense Terrer Terrer                                                      |                                                             |          |
| KINNOVO TESSERAMENTO TECNICI                                             | stagione 2011 / 2012                                        |          |
| RINNE ISCRIZIONE CORSI TEC                                               | CNICI *** 11 / 2012                                         |          |
| Codic Verificare la corretterra dei p<br>in modo particolare il numero o | propri dati anagrafici, 🗖<br>di cellulare e                 |          |
| 1'indirizzo mail , necessari pe<br>riguardanti i corsi da parte de       | er comunicazioni Ht Tesser.<br>egli uffici FIPAV. 9/09/2011 |          |
|                                                                          |                                                             |          |
|                                                                          |                                                             |          |
|                                                                          | -                                                           |          |
|                                                                          |                                                             |          |
|                                                                          |                                                             |          |
|                                                                          |                                                             |          |
|                                                                          |                                                             |          |
|                                                                          |                                                             |          |
|                                                                          |                                                             |          |
|                                                                          |                                                             |          |
|                                                                          |                                                             |          |
|                                                                          |                                                             |          |
|                                                                          |                                                             |          |
| Pagina Precedente                                                        |                                                             |          |
|                                                                          |                                                             |          |
|                                                                          |                                                             |          |
|                                                                          | -                                                           |          |
|                                                                          |                                                             | •        |

Cliccando su "Pagina Precedente" si aprirà la schermata con le informazioni da controllare/completare.

| <b>G</b> - E             | https://servizi.federvolley.it/CC                                                                         | QN/WFLogon                           |              | P -               |
|--------------------------|----------------------------------------------------------------------------------------------------|--------------------------------------|--------------|-------------------|
| File Modifica            |                                                                                                    | Fipav - Tesseramento On Line Tecnici | ^            |                   |
| X 🧿 🔹 fip:               |                                                                                                    |                                      |              | » 🔧 🛨             |
| 🙀 Preferiti              | Г                                                                                                    |                                      |              | Strumenti • 🔞 • " |
|                          | TESSERAMENTO TECNICI<br>Matricola:<br>Codice Fiscale:<br>Cognome e Nome:<br>Indirizzo:                    | ALLEHATORI<br>Ritesserato<br>Sesso:  |              |                   |
|                          | Cap/Comune/Prov:<br>Comune/Stato Nasc.:<br>Data di Nascita:<br>Telefono cell/casa:<br>Telefono cell/casa: | Prov.                                | ÷.           | w                 |
|                          | Indirizzo e-mail:                                                                                         |                                      |              |                   |
| flash                    | Qualifica:<br>Qualifica:                                                                                  | Data:<br>Data:                       |              | al                |
| Home                     | Codice comitato:                                                                                          |                                      |              |                   |
| Fipav Online ↗ Tesserame | ۲ <u>ــــــــــــــــــــــــــــــــــــ</u>                                                             |                                      |              |                   |
| Adesione S               |                                                                                                    |                                      | ~            |                   |
| Tecnici Bea              |                                                                                                    |                                      | 2            | ~                 |
| Fine                     |                                                                                                    | 😜 Internet 🥠                         | • 🔍 100% • 🚲 | >                 |

Effettuate le operazioni richieste, basta cliccare su "Conferma" per arrivare alla maschera in cui sono elencati tutti i corsi disponibili.

| 1 /<br>Pagamenti   |                   |                      |    | 2 agronio 20 | 11 / 2012  |   |
|--------------------|-------------------|----------------------|----|--------------|------------|---|
| Pagamenti          |                   |                      |    | Corso        | Iscrizione |   |
|                    |                   |                      |    | Dt inizio    | Dt Inizio  |   |
| S Is 1° 2° 3° Ti   | tolo Corso/Loca   | lità                 |    | Dt termine   | Dt Termine |   |
| AG                 | GIORNAMENTO NAZIO | NALE 2011-2012       |    | 18/02/2012   | 6/12/2011  | ^ |
|                    | 147 ROMA          |                      | RM | 19/02/2012   | 12/02/2012 |   |
| ST                 | AGE ATTIVITA'GIOV | ANILE -CORSO NAZ.LE  |    | 6/10/2011    | 22/09/2011 |   |
| 20                 | 151 MILANO        |                      | MI | 9/10/2011    | 5/10/2011  |   |
|                    | 1                 | AZIONE DIRETTORI S.D |    | 30/09/2011   | 20/09/2011 |   |
|                    |                   | ERME                 | SI | 2/10/2011    | 29/09/2011 |   |
| 2 = Stampa PDF     | - Iscrizione      | IORNAMENTO DIRETTORI |    | 30/09/2011   | 20/09/2011 |   |
| - O 3 = Pagamento  | Saldo             | ERME                 | SI | 2/10/2011    | 29/09/2011 |   |
| Q4 = Pagamento     | Integrazione      | NALE SESSIONE DI REC |    | 10/09/2011   | 19/07/2011 |   |
| 💭 5 = Riepilogo Pa | agamenti          |                      | RM | 11/09/2011   | 8/09/2011  |   |
| 3°                 | SEMINARIO TECNICO | PER PREPARATORI FIS  |    | 10/09/2011   | 19/07/2011 |   |
| 00                 | 196 ROMA          |                      | RM | 10/09/2011   | 5/09/2011  |   |
| WO                 | RKSHOP 2011 - 2 - | SQN SENIORES FEMMIN  |    | 4/09/2011    | 20/04/2011 |   |
| 36                 | 100 VICENZA       |                      | VI | 7/09/2011    | 24/08/2011 |   |
| WO                 | RKSHOP 2011 - 8 - | SQN PRE J. FEMMINIL  |    | 4/08/2011    | 20/06/2011 |   |
| 06                 | 034 FOLIGNO       |                      | PG | 7/08/2011    | 26/07/2011 | ~ |
|                    |                   |                      |    |              |            |   |

A questo punto basta passare il mouse sul riquadro del corso desiderato per far comparire un menu con le varie possibili opzioni, come riportato nella figura precedente.

Selezionato il corso, il sistema indirizzerà l'utente su una maschera dove sarà possibile esprimere alcune preferenze relative allo svolgimento del corso stesso.

| Fipav - Tesseramento On Line Tecnici                                                                                                    |
|----------------------------------------------------------------------------------------------------|
|                                                                                                    |
|                                                                                                    |
| Iscrizione         consol         Stagione         2011         /         2012           1         /         3G         3L         3G         3L         3G         3L         3G         3L         3G         3L         3G         3L         3G         3L         3G         3L         3G         3L         3G         3L         3G         3L         3L |
| CORSO MAZIONALE DI FORMAZIONE PER ESPERTI IN<br>PREMARZIONE FISICA DELLA PALLAVOLO<br>OTTAVA EDIZIONE<br>STAGIONE SPORTIVA 2011-2012                                                                                                    |
| Allenatore Campionato Nazionale: / / 0 00 000 0000                                                                                                    |
| X Contessegners con une X i requisiti soddisfatti<br>Maggiore ETÀ (18 ANNI GIÀ COMPIUTI)                                                                                                    |
| ITTOLO DI STUDIO VALIDO X L'ACCESSO ALL'UNIVERSITÀ                                                                                                    |
| E QUALIFICA ALLIEVO ALLENATORE 1LIVELLO GIOV. FIPAV                                                                                                    |
| Image: State in science motorie e/o diplom, a isep                                                                                                    |
| ₩ EVENTUALE TAGLIA MAGLIA                                                                                                    |
|                                                                                                    |

Effettuata la selezione delle opzioni, bisogna cliccare su "Conferma" per salvare le scelte fatte. A questo punto sarà possibile completare l'iscrizione al corso, ed effettuare la scelta sulle modalità di pagamento. Da questa stagione è stata resa obbligatoria la soluzione di pagamento esclusivamente con carta di credito. Le possibili soluzioni sono: 1 – pagamento di cauzione e saldo; 2 – pagamento in soluzione unica. In entrambi i casi comparirà una maschera tramite la quale sarà possibile, cliccando sul simbolo indicato in figura successiva, entrare direttamente nel circuito VISA/CARTA SI, ed effettuare i pagamenti in tutta semplicità e sicurezza.

| Fipav - Tesseramento On Line Tecnici          |
|-----------------------------------------------|
|                                               |
|                                               |
|                                               |
|                                               |
| Stagione: 2011 / 2012                         |
|                                               |
| Estremi di nagamento tramite Carta di Credito |
| Sessione di pagamento numero: _               |
|                                               |